## Step by Step Guide for Extension of Time for Registration of charge

| Step | Description                                                                                                    |
|------|----------------------------------------------------------------------------------------------------|
| S    |                                                                                                    |
| 1.   | Go to <u>www.vcc.bizfile.gov.sg</u> .                                                                                                    |
|      | A Singapore Government Agency Website       Font Resize: 𝔅   A   A <sup>+</sup>                                                                                                    |
|      | Business Filing Portal Of ACRA Home Dashboard Buy Information Cart EServices Logout                                                                                                    |
|      | Search VCC Register For VCCs and Sub-Funds                                                                                                    |
|      | Announcements ×                                                                                                    |
|      | Our eServices                                                                                                    |
|      | Name Application       VCC Incorporation         Application for New VCC       Application for Incorporation         Application for New VCC       Application for Incorporation         Apply       LEARN MORE             VEC Incorporation             Application for New VCC         Name         Apply       LEARN MORE             VEC ALL ESERGES             VEC ALL ESERGES |
|      | VIEW ALL ESERVICES                                                                                                    |
| 2.   | Login via CorpPass.                                                                                                    |
|      | For Business Users         (With UEN, or government<br>CorpPass account)         Log in with Singpass         Note: From 11 April 2021, all users will log in with their Singpass details to access VCC.                                                                                                    |
| 3.   | This form is to allow the filer to apply for extension of time to lodge<br>charges executed <b>outside Singapore</b> . Lodgers need to apply for<br>Extension of Time for Registration of charge before filing the Registration<br>of Charge.Under eServices > Charges > click 'Extension of Time for Registration of                                                                 |
|      | charge'.                                                                                                    |

|    | A Singapore Government Ager                                                                                                    | ncy Website                                                                                                    |                                                                                             |                                               |
|----|----------------------------------------------------------------------------------------------------|----------------------------------------------------------------------------------------------------|---------------------------------------------------------------------------------------------|-----------------------------------------------|
|    | biz/ile+ v                                                                                                    | /CC Register                                                                                                    |                                                                                             | Home Dashboard Buy Informatio                 |
|    | (a)~                                                                                                    | Search VCC Register For VCCs and Sub-Funds                                                                                                    | 5                                                                                           |                                               |
|    | eServices                                                                                                    | ← 📴   Extension of Time for Registra                                                                                                    | ation of Charge CheckList                                                                   |                                               |
|    | Starting                                                                                                    | ·                                                                                                    |                                                                                             |                                               |
|    | Making Changes                                                                                                    | Information                                                                                                    |                                                                                             |                                               |
|    | Charges                                                                                                    | What is the purpose of this transaction?                                                                                                    | of Extension of Lime for Registration of Charge.                                            |                                               |
|    | Registration of Charge                                                                                                    | To allow the lodger to apply for extension of time to     This transaction can be filed by the VCC officers or                                   | lodge charges executed outside of Singapore.<br>appointed corporate service provider (CSP). |                                               |
|    | Registration of Charge                                                                                                    | What information is required to complete 1. UEN of VCC 2. Data of emplies of charge                                                              | this transaction?                                                                           |                                               |
|    | Ending/Closing                                                                                                    | 3. Extended date<br>4. Place of instrument executed                                                                                              |                                                                                             |                                               |
|    | General                                                                                                    | How long will it take to file this transaction                                                                                                   | in?                                                                                         |                                               |
|    | Annual Return                                                                                                    | <ol> <li>This e-Service will take about 6 minutes to complete</li> <li>This application will be approved immediately upon</li> </ol>             | a<br>submission.                                                                            |                                               |
|    | Extension of Time for                                                                                                    | Please note the following:<br>1. Please ensure that all the required information is re-<br>2. The maximum file size is fMR and the amentable fil | ady before you proceed with the transaction.                                                |                                               |
|    | Document for Transfer of<br>Registration Checklist                                                                                                    | f Important Notes                                                                                                    | a Abara - Per                                                                               |                                               |
|    |                                                                                                    | 1. Please read the Terms and Conditions before proce BACK PRINT NEXT                                                                             | ading further.                                                                              |                                               |
|    |                                                                                                    |                                                                                                    |                                                                                             |                                               |
|    |                                                                                                    |                                                                                                    | · 100 B · ·                                                                                 |                                               |
|    |                                                                                                    |                                                                                                    | 1                                                                                           |                                               |
|    | Clicking "                                                                                                    | 'NEX I" to procee                                                                                                    | d                                                                                           |                                               |
|    |                                                                                                    |                                                                                                    |                                                                                             |                                               |
| 4. | Click on '                                                                                                    | "SEARCH" buttor                                                                                                    | n to select the VCC or Sub-fun                                                              | d                                             |
|    | ← 📴   Extension of Time                                                                                                    | for Registration of Charge                                                                                                    |                                                                                             | PRI                                           |
|    | EXTENSION OF TIME FOR A DECEMBER OF TIME FOR A DECEMBEROFOR A DECEMBER OF TIME FOR A DECEMBER OF TIME FOR A DEC | OR REGISTRATION OF CHARGE* O DECLARATION -                                                                                                    | O PREVIEW                                                                                   |                                               |
|    | Extension of Time for Re                                                                                                    | egistration of Charge                                                                                                    |                                                                                             |                                               |
|    | UEN of VCC/Sub-fund*                                                                                                    | SEARCH                                                                                                    | Name of VCC/sub-fund                                                                        |                                               |
|    |                                                                                                    |                                                                                                    |                                                                                             |                                               |
|    | Reason for Extension*                                                                                                    |                                                                                                    |                                                                                             |                                               |
|    |                                                                                                    |                                                                                                    |                                                                                             |                                               |
|    | Charge Instrument Executed<br>Outside Singapore                                                                                                    |                                                                                                    | Country where the charge was made/executed*                                                 |                                               |
|    |                                                                                                    |                                                                                                    |                                                                                             |                                               |
|    | Date of Creation of Charge*                                                                                                    | •                                                                                                    | Original due date for charge registration                                                   | New extended due date for charge registration |
|    |                                                                                                    |                                                                                                    |                                                                                             |                                               |
|    |                                                                                                    |                                                                                                    |                                                                                             | PREVIOUS                                      |
|    | Click on t                                                                                                    | the orange icon o                                                                                                    | on the left                                                                                 |                                               |
|    |                                                                                                    |                                                                                                    |                                                                                             |                                               |
|    | VCC/Subfund Sea                                                                                                    | irch                                                                                                    |                                                                                             |                                               |
|    |                                                                                                    |                                                                                                    |                                                                                             |                                               |
|    | <i>x</i>                                                                                                    |                                                                                                    |                                                                                             |                                               |
|    | S/No.                                                                                                    | UEN/ID no. of VCC/Sub-fund                                                                                                    | Name of VCC/Sub-fund                                                                        | Status                                        |
|    | rs 🖸 1                                                                                                    | 292972-SF001                                                                                                    | TEST AZAAS FUNDS I                                                                          | LIVE SUB-FUND                                 |
|    | 2 <sup>2</sup>                                                                                                    | 157817-SF002                                                                                                    | SF002 157817 000                                                                            | unive                                         |
|    | ☑ 3                                                                                                    | 588002-SF003                                                                                                    | FID SUBFUND K M 2021                                                                        | LIVE SUB-FUND                                 |
|    | 2 4                                                                                                    | 593418-SF002                                                                                                    | TEST AZAAS FUND II                                                                          | LIVE SUB-FUND                                 |
|    | C ⁵                                                                                                    | 788443-SF001                                                                                                    | VCC FRSD 04_SF                                                                              | LIVE SUB-FUND                                 |
|    | u 🖸 °                                                                                                    | 173648-SF008                                                                                                    | TESTING NANA 0028001_CH2021-05-07                                                           | LIVE SUB-FUND                                 |
|    | <b>2</b> 7                                                                                                    | 800415-SF001                                                                                                    | CORPPASS SF II 02                                                                           | LIVE SUB-FUND                                 |
|    | ☑ 8                                                                                                    | 963121-SF002                                                                                                    | FERMION FUND III                                                                            | LIVE SUB-FUND                                 |
|    | e 🔽 e                                                                                                    | 946178-SF001                                                                                                    | TEST SF_001                                                                                 | LIVE SUB-FUND                                 |
|    | 10                                                                                                    | 188762-SF002                                                                                                    | TESTER 03_TEST SF 002                                                                       | LIVE SUB-FUND                                 |
|    |                                                                                                    |                                                                                                    |                                                                                             | C Page: 1 * Rows per page: 10 * 1             |
|    |                                                                                                    |                                                                                                    |                                                                                             |                                               |
|    |                                                                                                    |                                                                                                    |                                                                                             |                                               |
| 5. | Enter the                                                                                                    | e reason to reque                                                                                                    | st for extension.                                                                           |                                               |
|    | Enter the                                                                                                    | Country where t                                                                                                    | he charge was made/executed                                                                 | J.                                            |
|    | Enter the                                                                                                    | date of creation                                                                                                    | of charge.                                                                                  |                                               |

|    | ← 📴 Extension of Time for Registration of Charge                                                                                                    |
|----|----------------------------------------------------------------------------------------------------|
|    |                                                                                                    |
|    | Extension of Time for Registration of Charge                                                                                                    |
|    | UEN dY VOCRsk-knod* Name dY VOCRsk-knod<br>292972-SF001 TEST AZAAS FUNDS I                                                                                                    |
|    | Reson for Extension"                                                                                                    |
|    |                                                                                                    |
|    | Charge Instrument Executed Outside Singapore County where the charge was made/secuted*                                                                                                    |
|    | Criginal due date for charge registration New extended due date for charge registration                                                                                                    |
|    |                                                                                                    |
| •  | Click on NEXT to proceed.                                                                                                    |
| 6. | At the declaration page, click on INEXT to proceed.                                                                                                    |
|    |                                                                                                    |
|    | Declaration                                                                                                    |
|    | I, declare the above information submitted is true and correct to the best of my knowledge. I am aware I may be lable to prosecution if I submit any false or misleading information in this form.                                                                                                    |
|    | PREVIOUS ···                                                                                                    |
|    |                                                                                                    |
| 7. | At the Preview page, please review and check all the information. Click on                                                                                                    |
|    | FINISH to proceed.                                                                                                    |
|    |                                                                                                    |
|    | Extension of Time for Registration of Charge                                                                                                    |
|    | UEV of VCOSub-And<br>212972-5F01 TEST A2AAS FUNDS I                                                                                                    |
|    | Reason for Extension"                                                                                                    |
|    | ad                                                                                                    |
|    | Obsige Instrument Executed         Country where the charge was madewooded*           Outside Emispaces         ALEANA                                                                                                    |
|    | Date of Chandian of Chance' Original day date for channes moist allow.                                                                                                    |
|    | 01/08/2021 07/09/2021 07/09/2021                                                                                                    |
|    | Declaration                                                                                                    |
|    | N 1 Second is a second insert advertised at any second in the data on the processing in the second at production in a second and production in a second at production in a second at a second at a |
|    | PREMOUS                                                                                                    |
| 8. | Once you have submitted the form, you will be directed to the                                                                                                    |
|    | confirmation page. This transaction is free. Please note that the lodger will                                                                                                    |
|    | need to reference this transaction number to file the Charge later. Lodger                                                                                                    |
|    | will be notified by email.                                                                                                    |
|    |                                                                                                    |
|    | Extension of Time for Degletration of Charge                                                                                                    |
|    | Confirmation Your transaction has been submitted successful.                                                                                                    |
|    | Transaction Number     Entity/Person Name       V210035514     TEST AZAAS FUNDS I                                                                                                    |
|    | UEN         Date & Time           292972         30/08/2021 16 16 28                                                                                                    |
|    | ARN Ref Number<br>VCC20210830005052                                                                                                    |
|    | Notes<br>The application for estansion of time to lodge charges executed outside Singapore has been approved.                                                                                                    |
|    | SNo. Transaction No. Entity Name Description Description (Status)                                                                                                    |
|    | 1 VC1000014 TEST AGAGE-VINOS I Estimation of Time for Registration of Charge by Sub-Pund Paid Amon                                                                                                    |
|    | c.ose                                                                                                    |
| Q  | User must file the charge before the "extended due date" (69th davs from                                                                                                    |
| 5. | creation date of charge).                                                                                                    |

|     | A Singapore Government Agence                                                                                                    | y Website                                                                                                    |                                                                                                    |                                                                                                    |
|-----|----------------------------------------------------------------------------------------------------|----------------------------------------------------------------------------------------------------|----------------------------------------------------------------------------------------------------|----------------------------------------------------------------------------------------------------|
|     | Business Filing Portal Of ACRA                                                                                                    | C Register                                                                                                    |                                                                                                    | Home Dashboard Buy Informat                                                                                                    |
|     | ٤٢                                                                                                    | Search VCC Register For VCCs and Sub-Funds                                                                                                    |                                                                                                    |                                                                                                    |
|     | e Services                                                                                                    | ← 📴 Registration of Charge Checklist                                                                                                    |                                                                                                    |                                                                                                    |
|     | Making Changes                                                                                                    | Information:                                                                                                    |                                                                                                    |                                                                                                    |
|     | Charges                                                                                                    | Click here for step by step eGuide.<br>What is the purpose of this transaction?                                                                                                    |                                                                                                    |                                                                                                    |
|     | Registration of Charge                                                                                                    | 1. To file a new charge.<br>2. This transaction can be filed by the VCC Officers or a CSP.                                                                                                    |                                                                                                    |                                                                                                    |
|     | Extension of Lime for<br>Registration of Charge                                                                                                    | What information is required to complete this tran                                                                                                    | saction?                                                                                                    |                                                                                                    |
|     | Ending/Closing                                                                                                    | 1. Unique Entity Number (UEN)     2. Date of creation of charge     3. Instrument evidencing the charge                                                                                                    |                                                                                                    |                                                                                                    |
|     | Extension of Time                                                                                                    | 4. Chargee Detais     5. Amount Secured by the charge     How long will it take to file/process this transaction                                                                                                    | n2                                                                                                    |                                                                                                    |
|     | Annual Return                                                                                                    | 1. This e-Service will take about 5 minutes to complete.     2. This amount of the amount of minutes to complete.                                                                                                    | 11 F                                                                                                    |                                                                                                    |
|     | Extension of Time for<br>Submission De-registration                                                                                                    | Please note the following:     State and all the period of information and the second of the second of the se | skult.                                                                                                    |                                                                                                    |
|     | Document for Transfer of<br>Registration Checklist                                                                                                    | The maximum file size is 5MB and the acceptable file type is                                                                                                    | store you proceed with the transaction.<br>Is PDF, where file submission is required.                                                                                                    |                                                                                                    |
|     |                                                                                                    | The VCC Registration of Charge fee is \$80 and is non-refundable.                                                                                                    |                                                                                                    |                                                                                                    |
|     |                                                                                                    | Important Notes                                                                                                    |                                                                                                    |                                                                                                    |
|     |                                                                                                    | BACK PRINT NEXT                                                                                                    |                                                                                                    |                                                                                                    |
|     |                                                                                                    |                                                                                                    |                                                                                                    |                                                                                                    |
|     | Click on "                                                                                                    | NEXT" to proceed.                                                                                                    |                                                                                                    |                                                                                                    |
| 10. | Extension                                                                                                    | of Time.                                                                                                    | VCC/Sub-rund that you hav                                                                                                    | ve applied for                                                                                                    |
|     | ← I Registration Of Cha                                                                                                    | rge Form                                                                                                    |                                                                                                    |                                                                                                    |
|     | VCC/SUB-FUND DETAILS                                                                                                    | O DETAILS OF CHARGE     O CHARGEE DETAILS*                                                                                                    | O DECLARATION O PREVIEW                                                                                                    |                                                                                                    |
|     |                                                                                                    |                                                                                                    |                                                                                                    |                                                                                                    |
|     | VCC Sub-fund Details                                                                                                    |                                                                                                    |                                                                                                    |                                                                                                    |
|     | VCC Sub-fund Details                                                                                                    | SEARCH                                                                                                    | Name of VCCSub-fund                                                                                                    |                                                                                                    |
|     | VCC Sub-fund Details                                                                                                    | SEARCH                                                                                                    | Name of VCOSub-fand                                                                                                    |                                                                                                    |
|     | VCC Sub-fund Details<br>UEND no. of VCC/Sub-fund<br>Type of Lodgement"<br>Please initial the type of Lodgement                                                                                                    | SEARCH                                                                                                    | Name of VCC Stab-fand                                                                                                    |                                                                                                    |
|     | VCC Sub-fund Details<br>UBMD no. of VCCSub-fund<br>Type of Lodgement<br>Phase which for type of lodgement                                                                                                    | 2000                                                                                                    | Name of VCOSub-fand                                                                                                    |                                                                                                    |
|     | VCC Sub-fund Details     UEND no of VCCSub-And     Type of Loogenent*     Processed to type of Loogenent*                                                                                                    | SARCH .                                                                                                    | Name of VCCSub-land                                                                                                    | PREVIOUS •••                                                                                                    |
|     | 1 VCC Sub-fund Details<br>UENID in: of VCCSub-fund<br>77pe of Lodgement<br>Press which is good happened                                                                                                    | [second                                                                                                    | Name of VCCStub-fund                                                                                                    | PREVAUS                                                                                                    |
|     | 1 VCC Sub-fund Details<br>UBMD ns of VCC5ab-And<br>Type of Loggement<br>Press limit to type of loggement<br>Clicck on th                                                                                                    | he orange ico                                                                                                    | Name of VCCSub-land                                                                                                    | PREMOUS                                                                                                    |
|     | VCC/Subfund Search                                                                                                    | he orange ico                                                                                                    | Name of VGCStap-fand                                                                                                    | PREMOUS •••                                                                                                    |
|     | VCC/Subfund Search                                                                                                    | te orange ico                                                                                                    | Name of VCCRub-And                                                                                                    | PREMOUS                                                                                                    |
|     | I VCC Sub-fund Details<br>UBMD ns of VCC5ab-bard<br>Type of Lodgement<br>Press leads to good Register<br>Clicck on th<br>VCC/Subfund Search                                                                                                    | terror                                                                                                    | Name of VCC/Sub-fund                                                                                                    | PREVIOUS •••                                                                                                    |
|     | I VCC Sub-fund Details UEND ns of VCCSub-fund Type of Loggeners Proceedings of loggeners VCC/Subfund Search VCC/Subfund Search Silve I I I I I I I I I I I I I I I I I I I                                                                                                    | UENNO or of VCC/Site-Fund<br>2027-25701                                                                                                    | Name of VCCSub-fand                                                                                                    | PREMOUS •••<br>Status<br>LVKE SUB-FUND                                                                                                    |
|     | I VCC Sub-fund Details UBMD ns of VCCSub-fund Type of Lodgement* Presented to good Subjects CLicck on til VCC/Subfund Search VCC/Subfund Search I I I I I I I I I I I I I I I I I I I                                                                                                    | UEMO no. of VCC/Sub-fund<br>202072-85001<br>107817-85002                                                                                                    | Name of VCC/Sub-hand                                                                                                    | PREMOUS<br>•••<br>Shave<br>LIVE SUB-FUND<br>unite                                                                                                    |
|     | VCC/Subfund Search VCC/Subfund Search                                                                                                    |                                                                                                    | Nerre of VCCPSub-hand                                                                                                    | PREVIOUS                                                                                                    |
|     | I VCC Sub-fund Details         UBND ns of VCCSub-fund         Type of Loggement         Plane ment in up of length         VCC/Subfund Search         VCC/Subfund Search         I         I      I                                                                                                    |                                                                                                    | Name of VCC5ba-band           Name of VCC5ba-band           Name of VCC5ba-band           SED01 SET AZAAS FUNDIS I           SED02 SET/01 DK M 2021           TEST AZAAS FUNDI I                                                                                                    | Stafus<br>LIVE SUB-FUND<br>LIVE SUB-FUND<br>LIVE SUB-FUND<br>LIVE SUB-FUND                                                                                                    |
|     | I VCC Sub-fund Details UEND on of VCCSub-fund Type of Longenetr Proceedings of the spectral sectors Click on ti VCC/Subfund Search VCC/Subfund Search I I I I I I I I I I I I I I I I I I I                                                                                                    |                                                                                                    | Nerre of VCC/Skub-kond           Nerre of VCC/Skub-kond           EXERT ACAAS PUNDE I           SED02 157817 000           PED SUBFUND K M 2021           TEST ACAAS PUNDE I           CEST ACAAS PUNDE I           SED02 157817 000           PED SUBFUND K M 2021           TEST ACAAS PUNDE I           UCC FRSD 04 _ SF                                                                                                    | Setus<br>Setus<br>LIVE SUB-FUND<br>LIVE SUB-FUND<br>LIVE SUB-FUND<br>LIVE SUB-FUND                                                                                                    |
|     | VCC/Subfund Search  VCC/Subfund Search  VCC/Subfund Search                                                                                                    |                                                                                                    | Nerre of VCC/Sub-hard           Image: Provide State State | Status           LIVE SUB-FUNO           UVE SUB-FUNO           UVE SUB-FUNO                                                                                                    |
|     | VCC/Subfund Search VCC/Subfund Search                                                                                                    | UEMO no. et VCC/slub fund           202072-87001           107977-87002           202072-87003           202072-87003           107917-87002           202072-87003           107917-87002           202072-87003           107917-87002           107917-87002           107917-87002           107917-87002           107917-87002           107917-87003           107917-87003           107917-87003           107917-87003           107917-87003           107917-87003           107917-87003           107917-87003           107917-87003           107917-87003           107917-87003           107917-87003           107917-87003           107917-87003           107917-87003                                                                                                    | Name of VCC/540-54ml           Name of VCC/540-54ml           EXECUTION 1000           EXECUTION 1000           EXECUTION 1000           EXECUTION 1000           EXECUTION 1000           EXECUTION 1000           EXECUTION 1000           EXECUTION 1000           EXECUTION 1000           EXECUTION 1000           EXECUTION 1000           EXECUTION 1000           EXECUTION 1000000000000000000000000000000000000                                                                                                    | Status           UVE SUB-FUNO           UVE SUB-FUNO                                                                                                    |
|     | VCC/Subfund Search VCC/Subfund Search VCC/Subfund | UENNO of VCC/Sib-hand           222272-5F001           107517-5F002           202072-5F001           107517-5F002           202072-5F001           107517-5F002           202072-5F001           107517-5F002           202072-5F001           107517-5F002           202072-5F001           202072-5F001           20207                                                                                                    | New of VCCStack-land           New of VCCStack-land                                                                                                    | Status           UVE SUB-FUNO           UVE SUB-FUNO                                                                                                    |
|     | IVCC Sub-fund Details         UBMD ns of VCCSub-fund         Type of Lodgement*         Press lends to type of Lodgement*         VCC/Subfund Search*         VCC/Subfund Search*         I         I                                                                                                    |                                                                                                    | New of VCCSub-hot           Revo of VCCSub-hot           I           I <th>Status           Status           LIVE SUB-FUNO           UVE SUB-FUNO           LIVE SUB-FUNO           LIVE SUB-FUNO</th>                                                                                                    | Status           Status           LIVE SUB-FUNO           UVE SUB-FUNO           LIVE SUB-FUNO           LIVE SUB-FUNO                                                                                                    |
|     | VCC/Subfund Search                                                                                                    |                                                                                                    | Kener of VCC/Sub-kend           Kener of VCC/Sub-kend           Kener of VCC/Sub-kend           KENTER OF VCC/Sub-kend           KENTER OF VCC/Sub-kend                                                                                                    | Status         Status           UVE SUB-FUNO         unitive           UVE SUB-FUNO         unitive           UVE SUB-FUNO         un |

|     | ←      Registration Of Charge Form                                                                                                    |
|-----|----------------------------------------------------------------------------------------------------|
|     |                                                                                                    |
|     | VCC Sub-fund Details                                                                                                    |
|     | UEMID n. of VCOSub-And<br>292972-9F001 TEST AZAAS FUNDS I                                                                                                    |
|     | Statement Containing Particulars of Charge                                                                                                    |
|     | Statement Containing Particulars of a Series of Debentures                                                                                                    |
|     | Statement Containing particulars when More Than One Issue is Made of Debentures in Series Statement In Respect of Property Acquired by VCO While Property is Subject to a Charge                                                                                                    |
|     |                                                                                                    |
|     | Accounting and Consorter Regulatory Authority -VCC Resister<br>Click on "NEXT" to proceed.                                                                                                    |
| 12. | Since Extension of time application is only available for charge being made/executed oversea, users need to select "Outside Singapore" under Charge Instrument Executed.                                                                                                    |
|     | Enter the creation date of the charge                                                                                                    |
|     |                                                                                                    |
|     |                                                                                                    |
|     | I Instrument And its Execution - Statement Containing Particulars of Charge                                                                                                    |
|     | Charge Instrument Executed*                                                                                                    |
|     | Outside Singapore                                                                                                    |
|     | Instrument Option"      There is no instrument by which the charge is created or evidenced.      There is instrument by which the charge is created or evidenced.                                                                                                    |
|     |                                                                                                    |
| 13. | A message will inform you that your registration date has expired (If your registration date from creation date has not passed 37 days, this window will not appear and user does not need to file the Extension of time for this time of registration).                                                                                                    |
|     | Click on "TIME EXTENSION UNDER SECTION 42 OF VCC ACT" to proceed.                                                                                                    |
|     | ← 📴   Registration Of Charge Form                                                                                                    |
|     |                                                                                                    |
|     | Instrument And Its Execution - Statement Containing Particulars of Charge                                                                                                    |
|     | Orang Kinematoria<br>Orang Kinematoria<br>Orang Kinematoria |
|     | Time Extension X Instrument Option* The specified Date of Creation of Charge is more than 37 days ago.                                                                                                    |
|     | There is no instrument     Here you previously applied for an Extension of Time under Section 42 of VCC Act or obtained a Court Order?     There is instrument by     There is instrument by                                                                                                    |
|     |                                                                                                    |
| 14. | Click on the highlighted text bar below and select "Yes"                                                                                                    |

|     | A B Resistation Of Change Form                                                                                                    |
|-----|----------------------------------------------------------------------------------------------------|
|     | regariation or onlarge Form                                                                                                    |
|     |                                                                                                    |
|     | VCC/SUB_FUND DETAILS OF CHARGE C CHARGE DETAILS OF CHARGE DETAILS OF CHARGE DETAILS  |
|     |                                                                                                    |
|     | Instrument And Its Execution - Statement Containing Particulars of Charge                                                                                                    |
|     |                                                                                                    |
|     | Chage instrumer Executed Date of Creation"                                                                                                    |
|     | in all angulate     in all angulate     i      |
|     | C contrast on graphics                                                                                                    |
|     |                                                                                                    |
|     | Instrument Option*                                                                                                    |
|     | There is no instrument by which the charge is created or evidenced.                                                                                                    |
|     | There is instrument by which the charge is created or evidenced.                                                                                                    |
|     |                                                                                                    |
|     |                                                                                                    |
|     | Court Order for Extension of Time under Section 42 of VCC Act                                                                                                    |
|     |                                                                                                    |
|     | Extension of Time under Section 42 of VCC Act for new charge has been granted?"                                                                                                    |
|     | YES<br>Press ander tota of the orders                                                                                                    |
|     | 7 mont anno son o no papara.                                                                                                    |
|     | Transaction number for Extension of Time*                                                                                                    |
|     | Pieze erfor fe transation kunter                                                                                                    |
|     |                                                                                                    |
|     |                                                                                                    |
|     |                                                                                                    |
|     | PREVIOUS                                                                                                    |
|     |                                                                                                    |
|     |                                                                                                    |
|     |                                                                                                    |
|     | Under the field "Transaction number for Extension of Time" calest the                                                                                                    |
|     | Under the field Transaction number for Extension of Time, select the                                                                                                    |
|     | transportion which on that you have applied for extension provided by                                                                                                    |
|     | transaction number that you have applied for extension previously.                                                                                                    |
|     |                                                                                                    |
| 15  | Complete the rest of the form                                                                                                    |
| 10. |                                                                                                    |
|     |                                                                                                    |
|     | Chargee Details                                                                                                    |
|     |                                                                                                    |
|     |                                                                                                    |
|     | 5Mo. Chargee Type Chargee Identification No.AF. No. Chargee Name Amount Secured                                                                                                    |
|     |                                                                                                    |
|     | ADD CHARGEE                                                                                                    |
|     |                                                                                                    |
|     | Statement Lodged                                                                                                    |
|     |                                                                                                    |
|     | The statement has been kidged on behalf of the."                                                                                                    |
|     |                                                                                                    |
|     | Categories (and a second second secon |
|     |                                                                                                    |
|     |                                                                                                    |
|     |                                                                                                    |
|     |                                                                                                    |
|     |                                                                                                    |
|     | PREMOUS                                                                                                    |
|     |                                                                                                    |
|     |                                                                                                    |
|     |                                                                                                    |
|     |                                                                                                    |
|     | For more information on Registration of charge, click on the eGuide.                                                                                                    |
|     |                                                                                                    |

| Information:                                  |                                                     |                         |  |
|-----------------------------------------------|-----------------------------------------------------|-------------------------|--|
| Click here for step by step eGui              | de.                                                 |                         |  |
| What is the purpose of t                      | his transaction?                                    |                         |  |
| 1. To file a new charge.                      |                                                     |                         |  |
| <ol><li>This transaction can be fit</li></ol> | led by the VCC Officers or a CSP.                   |                         |  |
| What information is requ                      | ired to complete this transaction?                  |                         |  |
| 1. Unique Entity Number (U                    | EN)                                                 |                         |  |
| 2. Date of creation of charg                  | e                                                   |                         |  |
| <ol><li>Instrument evidencing the</li></ol>   | e charge                                            |                         |  |
| 4. Chargee Details                            |                                                     |                         |  |
| <ol> <li>Amount Secured by the</li> </ol>     | charge                                              |                         |  |
| How long will it take to f                    | ile/process this transaction?                       |                         |  |
| 1. This e-Service will take a                 | bout 5 minutes to complete.                         |                         |  |
| 2. This application will be a                 | proved immediately upon submission.                 |                         |  |
| Please note the followin                      | g:                                                  |                         |  |
| 1. Please ensure that all the                 | e required information are ready before you proceed | I with the transaction. |  |
| 2. The maximum file size is                   | 5MB and the acceptable file type is PDF, where file | submission is required. |  |
| How much do I need to                         | bay for this transaction?                           |                         |  |
| The VCC Registration of Charge                | e fee is \$60 and is non-refundable.                |                         |  |
| Important Notes                               |                                                     |                         |  |
|                                               |                                                     |                         |  |
| Please read the Terms and Con                 | ditions before proceeding.                          |                         |  |
|                                               |                                                     |                         |  |
|                                               |                                                     |                         |  |